# Using BroadWorks SCA Feature on Yealink SIP-T3XG Phones

# 1. Overview

The Shared Call Appearance feature allows a line that is an address-of-record, to place and receive calls on multiple endpoints. Although the endpoints each register with the BroadWorks server with different unique URIs, the call appears to the other party to be originating from or terminating at the same line, no matter which of the endpoints sharing the line is used.

## 2. Application Context

In SCA function, one account can be registered in several devices, allow dialing out different calls or answering different incoming calls at the same time. There are some examples for you to understand what function it is.

#### **Boss and Secretary Scenes**

**Scene1**: Boss is busy, when incoming a call, Boss can reject the call, the phone in Secretary site keep ringing till she pickup the call or time out.

**Scene2**: If incoming a call, Secretary answer and find that it calls for Boss, then she can press Public Hold and ask Boss to press relate Share Line key to retrieve the call.

**Scene3**: When Boss answer the call, and would like to ask secretary to record the call report, Boss can ask Secretary join in, then Secretary can press relate Share Line key to bargin-in to the communication.

**Scene4**: If Boss communicates with important customer or in a private call, but he is busy doing the other thing for a while, then Boss can press Private Hold to prevent other parties retrieving the call.

#### 3. Keyword Explanation

3.1 SCA: Share Call Appearance;BLA: Bridge Line Appearance;SLA: Share Line Appearance;

- These three factors mean the same thing.

- 3.2 Public Hold: Other endpoints that share the line may retrieve the call.
- 3.3 **Private Hold**: It can be retrieved only by the endpoint that previously put the call on hold, not by others sharing the same line.
- 3.4 Bridging/Bargin in: All BLA party members can join in the call to achieve the multi-call.

## 4. Visual Indicators

Since Line key is single-colored light but Memory Key is bi-colored light, so these two keys have different visual indicators.

| Status          | For Memory Key               | For Line Key  |  |  |
|-----------------|------------------------------|---------------|--|--|
| Idle            | Stay Green                   | Stay Light    |  |  |
| Busy            | Stay Red                     | Slow Blinking |  |  |
| Ring Back       | Green, Slow Blinking, 300ms  | Slow Blinking |  |  |
| Incoming a Call | Red, Slow Blinking, 300ms    | Fast Blinking |  |  |
| Status          | For Memory Key               | For Line Key  |  |  |
| During a call   | Stay Orange                  | Fast Blinking |  |  |
| Public Hold     | Orange, Fast Blinking, 500ms | Fast Blinking |  |  |

Using Broadworks SCA Feature on Yealink SIP-T3XG Phones

| Private Hold                                                                 | Green, Fast Blinking, 500ms | Slow Blinking |  |
|------------------------------------------------------------------------------|-----------------------------|---------------|--|
| Multi-party call, and at least<br>two parties in the<br>communication status | Stay Orange                 | Fast Blinking |  |
| Multi-party call, and all the<br>parties in the group are in<br>hold status  | Red, Fast Blinking, 500ms   | Fast Blinking |  |
| Unregistered                                                                 | Light Drown                 | Light Drown   |  |

#### 5. Configuration on Yealink Phone

#### 5.1 Configure the account settings

#### 5.1.1 For Primary Account

Access to the Web UI $\rightarrow$ Account $\rightarrow$ Basic page, configure the account settings.

| Basic >> Display Name<br>SIP service sub,<br>which will be us<br>display.   Register Status Registered   Account Active • On   Label 2413333612   Display Name 2413333612   Display Name 2413333612                                                                                                    | scriber's name<br>sed for Caller ID<br>e<br>scriber's ID<br>stication |
|----------------------------------------------------------------------------------------------------|-----------------------------------------------------------------------|
| Register Status Registered Register Name   Account Active • On Off SIP service subjused for auther used for auther used for auther used for auther used for auther used for auther user account, p • On Off User Name   Display Name 2413333612 ? • User account, p • User account, p                                                                                                    | e<br>scriber's ID                                                     |
| Account Active • On Off SIP service sub. used for auther used for auther used for auther used for auther used for auther used for auther user account, p   Label 2413333612 ? User Name user account, p   Display Name 2413333612 ? User account, p                                                                                                    | scriber's ID                                                          |
| Label 2413333612 ? User Name User acount, p User acount, p Volte Section address of the section address of the sec |                                                                       |
| Display Name 2413333612 <b>()</b> User account, p                                                                                                    | releacion.                                                            |
| VoID service pri                                                                                                    | provided by                                                           |
| Register Name 2413333612 🕜                                                                                                    | ovider.                                                               |
| User Name 2413333612 ? NAT Traversal Defines the ST                                                                                                    | UN server will                                                        |
| Password e e e e e e e e e e e e e e e e e e e                                                                                                    | t.                                                                    |
| SIP Server as.iop1.broadworks.ne Port 5060 ? Proxy Require                                                                                                    | 2                                                                     |
| Enable Outbound Proxy Server Enabled 🔹 🕜 A special param Nortel server. I                                                                                                    | leter just for<br>f you login to                                      |
| Outbound Proxy Server 64.215.212.70 Port 5060 ? Nortel server, t                                                                                                    | he value should                                                       |
| Transport UDP 🔹 🕜 com.nortelnetv                                                                                                    | vorks.firewall                                                        |
| Backup Outbound Proxy Server Port 5060 ? Codecs                                                                                                    |                                                                       |
| NAT Traversal Disabled 🔹 🕜 Choose the coo                                                                                                    | jecs you want                                                         |
| STUN Server Port 3478 2 Advanced                                                                                                    |                                                                       |

Go to Account  $\rightarrow$  Advanced page, configure the [Share Line] as "Broadsoft SCA".

Shared Line

Broadsoft SCA 🔹 🕜

## 5.1.2 For secondary Account.

Access to the Web UI→Account→Basic page, please note that the [Register Name] need to fill in the primary account number.

| Account  |                              | Account 1                        | NOTE                                                                              |
|----------|------------------------------|----------------------------------|-----------------------------------------------------------------------------------|
| Basic >> |                              |                                  | Display Name<br>SIP service subscriber's name<br>which will be used for Caller ID |
|          | Register Status              | Registered                       | Begister Name                                                                     |
|          | Account Active               | • On Off                         | SIP service subscriber's ID                                                       |
|          | Label                        | 2413333620                       | used for auchentication.                                                          |
|          | Display Name                 | 2413333620                       | User Name<br>User account, provided by                                            |
|          | Register Name                | 2413333612                       | VoIP service provider.                                                            |
|          | User Name                    | 2413333620                       | NAT Traversal<br>Defines the STUN server will                                     |
|          | Password                     | •••••• 🕜                         | be active or not.                                                                 |
|          | SIP Server                   | as.iop1.broadworks.n Port 5060 ? | Proxy Require                                                                     |
|          | Enable Outbound Proxy Server | Enabled 🔹 🕜                      | A special parameter just for<br>Nortel server. If you login to                    |
|          | Outbound Proxy Server        | 64.215.212.70 Port 5060 🕜        | Nortel server, the value should<br>be:                                            |
|          | Transport                    | UDP 🔹 🕜                          | com.nortelnetworks.firewall                                                       |
|          | Backup Outbound Proxy Server | Port 5060 🕜                      | Codecs                                                                            |
|          | NAT Traversal                | Disabled 🔹 🕜                     | to use.                                                                           |
|          | STUN Server                  | Port 3478 🕜                      | Advanced                                                                          |
|          | Voice Mail                   | 0                                | The Advanced parameters for<br>administrator.                                     |

Go to Account→Advanced page, configure the [Share Line] as "Broadsoft SCA".

Shared Line

Broadsoft SCA 🔹 🕜

#### 5.2 Configure the share line keys.

You can configure the [Share Line]/[Public Hold]/[Private Hold] either in Memory Key or Line Key. Please make sure the Value you configured is the Primary account number, and also choose the correct Line.

|                  |           |             |            |           |             |           |          | <u>Loqout</u> |
|------------------|-----------|-------------|------------|-----------|-------------|-----------|----------|---------------|
| Yealink          | Sta       | tus         | Account    | Network   | DSS Key     | Phone     | Contacts | Security      |
| Memory Key       | Кеу       | Туре        | Valu       | e Label   | Account     | Extension | NOTE     |               |
|                  | Line Key1 | Shared Line | ▼ 24133336 | 12 label1 | Account 1 💌 |           |          |               |
| Line Key         | Line Key2 | Shared Line | ▼ 24133336 | 12 label2 | Account 1 💌 |           |          |               |
| Programmable Key | Line Key3 | Shared Line | ▼ 24133336 | 12 label3 | Account 1 💌 |           |          |               |
|                  | Line Key4 | Line        | •          |           | Account 4 💌 |           |          |               |
| EXT Key          | Line Key5 | Line        | •          |           | Account 5 💌 |           |          |               |
|                  | Line Key6 | Line        | •          |           | Account 6 💌 |           |          |               |
|                  |           |             | Confirm    |           | Cancel      |           |          |               |

#### NOTE:

- 1. Because T38 has the label row at the right of the idle status, the [Label] in the T28 can be configured by users, but can't be changed in T32 model.
- 2. Please make sure that both primary account and secondary accounts are configured the Share Line keys, If you don't configure the Share line settings for secondary account, when you dial out the call, the phone will prompt
  - "Share Line unavailable". Although primary account can dial out the calls without Share Line setting, but the Line status display cannot work and cannot use the bargin-in and other functions.
- 3. One Share Line key just support one call, if you just configure one Share Line key, it will reject the second incoming call automatically even if you enable the call waiting function (the server will send the Busy Notify message to the caller), so if you would like to take several calls at the same time, please configure more Share Line keys.

Here ends the configuration.